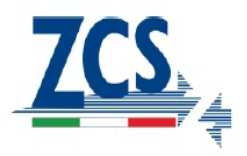

## PROCEDURA AGGIORNAMENTO FIRMWARE VIA SD CARD SU INVERTER FOTOVOLTAICI

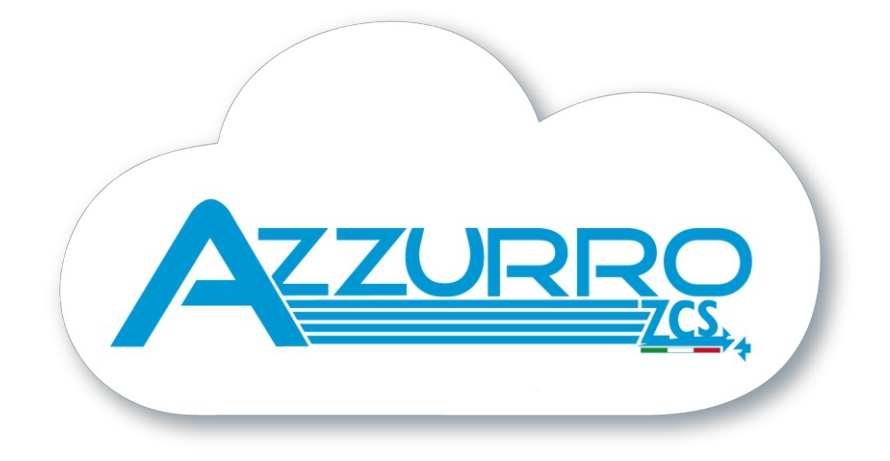

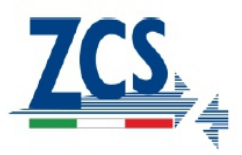

## **REQUISITI:**

.MicroSd Card da 4GB in quanto potrebbe non essere presente sull'inverter .Adattatore da MicroSD ad SD oppure da MicroSD ad USB necessario per poter inserire la MicroSD dell'inverter sul pc.

- 1. Spegnere l'inverter prima sezionando il lato AC e poi il lato DC, quindi atten ere che il display si spenga completamente.
- 2. Estrarre la sd card dall'inverter ed inserirla sul letore del pc, creare una nuova cartella nominandola firmware (tutto min scolo e senza spazi), quindi copiare i file che trova in allegato all'interno della cartella firmware.
- 3. Estrarre la sd card dal pc tramite la procedura di espulsione dispositvi.
- 4. Svitare il coperchio posto soto all'inverter ed inserire la sd card nell'apposito leeore di schede che sarà adesso accessibile.

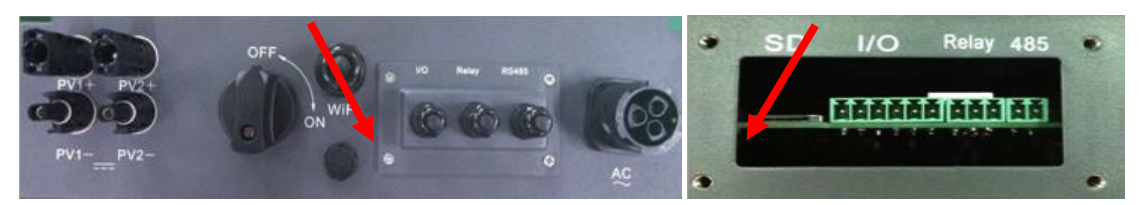

**Nota:** In caso di alcuni modelli di inverter trifase è necessario aprire lo sportello in basso sul frontale dell'inverter per accedere allo slot sd card.

- 5. Fornire solamente alimentazione DC all'inverter (non fornire tensione AC per il momento), quindi atendere che il display dell'inverter si accenda.
- 6. Da display andare su SOFTWARE UPDATING/AGGIORNAMENTO SOFTWARE, premere enter ed inserire la password 0715, quindi premere nuovamente enter per avviare l'aggiornamento.
- 7. Il processo di aggiornamento durerà circa 3 minuti andrà avannti inutomamc o.
- 8. Se la procedura sarà andata a buon fine sul display verrà visualizzato "Initializi g", successivamente l'inverter si avvierà in automati o.

**Nota:** Se sul display dovesse apparire la scritta"communicate fail", "Update DSP1 Fail"o "Update DSP2 Fail" l'aggiornamento non è andato a buon fine, spegnere l'inverter per 1 minuto e ripartre dal punto 5.

 Una volta andato a buon fine l'aggiornamento è necessario cambiare Country, accedere al menù ENTER SETTINGS/IMPOSTAZIONI sul display dell'inverter, quindi cercare il sott menù SET COUNTRY/IMPOSTA PAESE ed inserire il codice paese 22.

**Nota:** Se l'inverter è in funzione da più di 24h occorre prima riabilitare la funzione ENABLE SET COUNTRY/ABILITA PAESE dal menù SETTINGS/IMPOSTAZIONI, poi si potrà setta re il codice paese.

- Spegnere l'inverter togliendo alimentazione DC, atendere un minuto ed accenderlo nuovamente, quindi impostare il codice paese relativo allostandard di rete in cui si sta eeffett do l'installazione.
- Spegnerlo nuovamente togliendo alimentazione DC, atendere un minuto ed accenderlo nuovamente, a questo punto la procedura è terminata e sarà possibile fornire tensione AC all'inverter per farlo connetere alla rete.

Zucchetti Centro Sistemi S.p.A.